## ON!Track

## **BULKMATERIAAL TOEVOEGEN**

- 1. Kies de productgroep waarin het item moet worden toegevoegd. Een nieuwe type luchtslang wordt bijvoorbeeld toegevoegd aan de groep "Luchtslangen".
- 2. Het scherm rechts toont alle items die reeds in deze groep in het systeem staan. Klik boven dit overzicht op het plus icoontje met daarnaast "Toevoegen".

| HILT                           |     |                           |     |            |                    |       |                     |   |             | Hilti ON!Track |   |     |                   |         |                                    |
|--------------------------------|-----|---------------------------|-----|------------|--------------------|-------|---------------------|---|-------------|----------------|---|-----|-------------------|---------|------------------------------------|
| Dashboard 1 Locaties TV Assets | ♣ м | edewerkers 🌇 Sjablonen    | R   | apportages |                    |       |                     |   |             |                | T | Q ( | 0<br>Dverdrachten | Hilti O | Eline Reynaers –<br>N!Track Demo A |
|                                | Б   | 3                         | 6   | )          |                    |       |                     |   |             |                |   |     |                   |         |                                    |
| Weergaven                      | T   | Toevoegen a 🕂 Toevoe      | gen | / Wijzigen | Transferred Terrer | ijder | ren                 |   |             |                | x | Ð   | Q Zoek onders     | taano   | e assets                           |
| Alle assets                    |     | Gebruiksvriendelijke naam | τ   | Scancode   | т                  | r     | Alternatieve code T | r | Producent T | Model          |   | τ   | Beschrijving      | τ       | Categorie                          |
| Assetgroepen                   |     | Hamerboor                 |     | 10411475   |                    |       | DEMO329023          |   | Hilti       | TE 7           |   |     | SDS Boorhamer     | s       | Asset                              |
| Kies een assetgroep Q          |     | Combihamer                |     | 10411476   |                    |       | DEMO329804          |   | Hilti       | TE 3-C         |   |     | SDS Boorhamer     | s       | Asset                              |
| FT Annu annu dachar            |     | Combihamer                |     | 10411478   |                    |       | DEMO238947          |   | Hilti       | TE 3-C         |   |     | SDS Boorhamer     | s       | Asset                              |
| Accu gereedschap               |     | Hamerboor                 |     | 30000514   |                    |       | DEMO2389273         |   | Hilti       | TE 7           |   |     | SDS Boorhamer     | s       | Asset                              |
| Elektrisch gereedschap         |     |                           |     |            |                    |       |                     |   |             |                |   |     |                   |         |                                    |
| Boorhamers (1)                 |     |                           |     |            |                    |       |                     |   |             |                |   |     |                   |         |                                    |
| Breekhamers                    |     |                           |     |            |                    |       |                     |   |             |                |   |     |                   |         |                                    |

Het scherm om de informatie over het item in te vullen, verschijnt. Alle velden met een rode streep zijn verplicht, de overige velden zijn optioneel. Het scherm bestaat uit drie verschillende blokken:

#### Blok A: Asset details — alle basisinformatie over de machines

- Categorie: is het item een uniek asset, bulkmateriaal of verbruiksmateriaal
- Scancode: de code van de smart tag
- Alternatieve code: een eigen (gegraveerde) code waar items van oudsher mee worden geïdentificeerd
- Producent/model/beschrijving: beschrijving van het type materiaal
- Hoeveelheid: hoeveel stuks van het item worden in het systeem gezet
- Gebruiksvriendelijke naam: eigen/alternatieve naam voor een machine (bijvoorbeeld beschrijving "Haakse Slijper", gebruiksvriendelijke naam "Flex") om de vindbaarheid te vergroten.

| sset toevoegen                        |                                 |                            | 2          |
|---------------------------------------|---------------------------------|----------------------------|------------|
| Assetdetails Aankoopinformat          | e                               |                            |            |
|                                       |                                 |                            |            |
| Assetdetails                          |                                 |                            |            |
| Categorie                             | Scancode                        | Alternatieve code          |            |
| Bulkmateriaal                         | Scancode invoeren               | Alternatieve code invoeren |            |
|                                       | Het is verplicht om de scancode | of de a                    |            |
| Serienummer                           | Sjabloonnaam                    | Producent                  |            |
| Serienummer zoeken                    | Sjabloonnaam zoeken             | Een producent selecteren 👻 |            |
| Wij raden u sterk aan het SN van het. | •                               |                            | <b>Pi</b>  |
| Model                                 | Beschrijving                    | Hoeveelheid                | = 3        |
| Voer een model in                     | Voer een beschrijving in        | Hoeveelheid invoeren       | <b>4</b> 🖬 |
|                                       |                                 |                            |            |
| Gebruiksvriendelijke naam             |                                 |                            |            |
| Voer de gebruiksvriendelijke naam in  |                                 |                            |            |

## ON!Track

## **BULKMATERIAAL TOEVOEGEN**

#### Blok B: Beheer en opslag details - alle informatie over de locatie en verantwoordelijkheid

- Standaard locatie: de thuisbasis van het item, waar moet deze altijd naar terug keren
- Actuele locatie: waar ligt het item momenteel
- Verantwoordelijke medewerker: wie is er verantwoordelijk voor het item; Let op! Dit wordt automatisch door het systeem ingevuld zodra een locatie is gekozen.
- Aankoopinformatie: is het item gekocht, gehuurd, in bruikleen of in Fleet aangeschaft
- Assetgroep: onder welke productgroep valt het item; Let op! Dit wordt automatisch door het systeem ingevuld wanneer het item via de juiste productgroep wordt toegevoegd (zie stap 1).
- Opslaglocatie: een specificatie van de verblijfplaats in het magazijn (bijv. kast drie).

| Beheer en opslag details |   |                       |   |                                            |
|--------------------------|---|-----------------------|---|--------------------------------------------|
| Standaard locatie        |   | Actuele locatie       |   | Verantwoordelijke medewerker               |
| Selecteer een locatie    | * | Selecteer een locatie | , | Een verantwoordelijke medewerker selectere |
|                          |   |                       |   | •                                          |
| Aankoopinformatie        |   | Assetgroep            |   | Opslaglocatie                              |
| Eigendom                 | * | Boorhamers •          | , | Voer opslaglocatie in                      |
| •                        |   | 1                     |   |                                            |

#### Blok C: Beheer en opslag details

- Bijlagen: stabiele documenten van een item die gedurende de levensduur niet wijzigen (bijv. een handleiding).
- Opmerkingen: vrij veld om extra informatie in te vullen.

| Bijlagen                        |        | Opmerkingen          |
|---------------------------------|--------|----------------------|
| Zoek een bestand om te uploaden | Upload | Opmerkingen invoeren |

Indien gewenst, kan via het tweede tabblad aankoopinformatie toe worden gevoegd.

| Assetdetails       Aankoopinformatie         Assetdetails       Assetdetails         Categorie       Scancode       Alternatieve code         Bulkmateriaal       Scancode       Alternatieve code         Serienummer       Sjabloonnaam       Producent         Serienummer zoeken       Sjabloonnaam zoeken       Een producent selecteren         Wij raden u sterk aan het SN van het       Beschrijving       Hoeveelheid                                                                                                    |               |
|----------------------------------------------------------------------------------------------------|---------------|
| Assetdetails Categorie Bulkmateriaal Serienummer Sijabloonnaam Serienummer zoeken Wij raden u sterk aan het SN van het Model Beschrijving Hat is verplicht om de scancode of de a Serienummer zoeken Hat is verplicht om de scancode of de a Het is verplicht om de scancode of de a Het is |               |
| Categorie     Scancode     Alternatieve code       Bulkmateriaal     65346     Alternatieve code invoeren       Het is verplicht om de scancode of de a     Serienummer       Serienummer     Sjabloonnaam     Producent       Serienummer zoeken     Sjabloonnaam zoeken     Een producent selecteren       Wij raden u sterk aan het SN van het     Image: Sechrijving     Hoeveelheid                                                                                                    |               |
| Bulkmateriaal     65346     Alternatieve code invoeren       Het is verplicht om de scancode of de a     Het is verplicht om de scancode of de a       Serienummer     Sjabloonnaam     Producent       Serienummer zoeken     Sjabloonnaam zoeken     Een producent selecteren       Wij raden u sterk aan het SN van het     Iv     Iv       Model     Beschrijving     Hoeveelheid                                                                                                    |               |
| Het is verplicht om de scancode of de a       Serienummer     Sjabloonnaam       Serienummer zoeken     Sjabloonnaam zoeken       Wij raden u sterk aan het SN van het     Image: Comparison of the selecteren of the selectere                                                                                                    |               |
| Serienummer     Sjabloonnaam     Producent       Serienummer zoeken     Sjabloonnaam zoeken     Een producent selecteren       Wij raden u sterk aan het SN van het     Image: Compare the selecteren selecteren     Image: Compare the selecteren       Model     Beschrijving     Hoeveelheid                                                                                                    |               |
| Serienummer zoeken     Sjabloonnaam zoeken     Een producent selecteren       Wij raden u sterk aan het SN van het     Image: Comparison of the selecter of the selecter                                                                    |               |
| Wij raden u sterk aan het SN van het<br>Model Beschrijving Hoeveelheid                                                                                                    | -             |
| Model Beschrijving Hoeveelheid                                                                                                    | <b>P</b> **** |
|                                                                                                    |               |
| Test Onepager 35435                                                                                                    | <b>2</b> 53   |
|                                                                                                    |               |
| Gebruiksvriendelijke naam                                                                                                    |               |
| Voer de gebruiksvriendelijke naam in                                                                                                    |               |

# ON!Track

### **VRAGEN EN BIJZONDERHEDEN**

#### Waar plak ik de code van een bulkartikel?

Een bulkartikel krijgt een code per type. Dit betekent dat u kunt werken met verschillende opties:

- Een code op de stelling: indien het artikel een vaste plaats in het magazijn heeft, dan kan er een code op de stelling worden geplakt.
- Een scanlijst: u kunt gebruik maken van een lijst met scancodes, waarvandaan u de juiste code kunt scannen.

#### Overige vragen? Neem gerust contact op met het Software Support Team van Hilti:

Email: nlteamontrack@hilti.com

Telefoon: 010-5191111